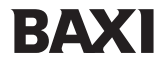

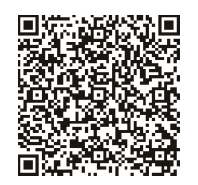

Naskenujte QR kód a přečtěte si příručku v jiném jazyce.

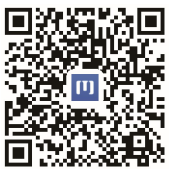

Naskenujte QR kód a nainstalujte ovládací APP.

# NÁVOD K OBSLUZE

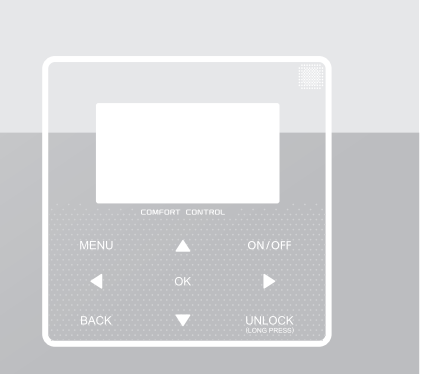

Děkujeme Vám za to, že jste si zakoupili náš výrobek.

Dříve než ho začnete používat, přečtěte si prosím důkladně tuto příručku a uložte si ji, abyste do ní mohli podle potřeby nahlédnout.

- Tato příručka obsahuje podrobný popis upozornění, kterými byste se měli při provozu řídit.
- Aby vám tento ovladač dobře sloužil, přečtěte si prosím před jeho použitím tuto příručku.
- Po přečtení si tuto příručku uschovejte, abyste do ní mohli podle potřeby nahlédnout.

# OBSAH

## 1 VŠEOBECNÉ BEZPEČNOSTNÍ POKYNY

|   | •  | 1.1<br>1.2 | Dokumentace<br>Pro uživatele  | ;<br>        |          |     | 01<br>02 |
|---|----|------------|-------------------------------|--------------|----------|-----|----------|
| 2 | PF | RVN        | Í POHLED                      | NA REGI      | JLÁTOR   |     |          |
|   | •  | 2.1<br>2.2 | Vyobrazení o<br>Stavové ikony | vladače<br>⁄ |          |     | 05<br>06 |
| 3 | P  | JUŽ        | ÍVÁNÍ DON                     | IOVSKÝC      | CH STRÁN | IEK |          |
|   | •  | 3.1 (      | O domovských                  | ı stránkách  |          |     | 07       |

### 4 MENU

| ٠ | 4.1 | Struktura menu | <br>11 |
|---|-----|----------------|--------|
| ٠ | 4.2 | Vstup do menu  | <br>11 |
| • | 4.3 | Pohyb v menu   | <br>11 |

## 5 ZÁKLADNÍ POUŽÍVÁNÍ

| ٠ | 5.1 | Odemknutí ·····                          | 12 |
|---|-----|------------------------------------------|----|
| ٠ | 5.2 | Zapínání/vypínání ovladače               | 14 |
| ٠ | 5.3 | Nastavení teploty                        | 19 |
| • | 5.4 | Nastavení provozního režimu pro místnost | 22 |

## 6 PŘÍRUČKA PRO INSTALACI

| ٠ | 6.1 | Informace týkající se bezpečnosti | 25 |
|---|-----|-----------------------------------|----|
| ٠ | 6.2 | Další upozornění                  | 28 |
| ٠ | 6.3 | Pokyny pro instalaci ovladače     | 29 |
| • | 6.4 | Instalace čelního krytu           | 36 |

## 

### 8 TABULKA KOMUNIKACE MODBUS

| • | 8.1 | Specifikace komunikace Modbus |  | 48 |
|---|-----|-------------------------------|--|----|
|---|-----|-------------------------------|--|----|

## 1 VŠEOBECNÉ BEZPEČNOSTNÍ POKYNY

### 1.1 Dokumentace

- Originální dokumentace je vypracována v angličtině. Dokumentace v jiných jazycích je překlad.
- Výstražná upozornění uvedená v tomto dokumentu se týkají důležitých faktů, a proto je důkladně dodržujte.
- Všechny operace popsané v pokynech pro instalaci musí být provedeny autorizovanou instalační firmou.
- 1.1.1 Význam výstražných upozornění a symbolů

## 🗥 NEBEZPEČÍ

Upozorňuje na situaci, která by mohla způsobit smrt nebo vážný úraz.

-----

## NEBEZPEČÍ: ÚRAZ EL. PROUDEM

Upozorňuje na situaci, která by mohla způsobit úraz el. proudem.

## 🗥 NEBEZPEČÍ: POPÁLENÍ

Upozorňuje na situaci, která by mohla způsobit popálení v důsledku příliš vysoké, nebo naopak příliš nízké teploty.

## 

Upozorňuje na situaci, která by mohla způsobit smrt nebo vážný úraz.

## 

Upozorňuje na situaci, která by mohla způsobit méně závažný úraz nebo zranění

## 🖓 UPOZORNĚNÍ

Upozorňuje na situaci, která by mohla způsobit poškození zařízení nebo majetku.

### **i** INFORMACE

Obsahuje užitečné tipy nebo doplňkové informace.

#### 1.2 Pro uživatele

 Pokud si nejste jisti, jak jednotku používat, obraťte se prosím na firmu, která provedla její instalaci.  Přístroj by neměly používat osoby se sníženými fyzickými, smyslovými nebo mentálními schopnostmi nebo nedostatečnými znalostmi a zkušenostmi, pokud nebyly poučeny o jeho použití jinou osobou odpovídající za jejich bezpečnost nebo pokud nejsou pod jejím dohledem. Děti musí být pod dohledem, aby si s přístrojem nemohly hrát.

### 🕂 VÝSTRAHA

Přístroj nesmí přijít do styku s vodou, jinak by mohlo dojít k úrazu elektrickým proudem nebo požáru.

## 🖓 UPOZORNĚNÍ

- Na horní povrch jednotky NESMÍ být pokládány žádné předměty.
- Na jednotce NENÍ dovoleno sedět, stát nebo na ni stoupat.

· Jednotky jsou označeny tímto symbolem:

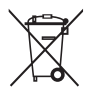

To znamená, že elektrické a elektronické přístroje nesmějí být likvidovány spolu s netříděným komunálním odpadem. Nepokoušejte se systém rozebírat. Manipulaci s chladivem, olejem a jinými komponenty smí provádět pouze autorizovaná instalační firma, která je povinna při tom dodržet platné legislativní předpisy. Jednotky musí být předány k likvidaci specializované organizaci, která zajistí jejich opětovné použití, recyklaci a regeneraci. Při dodržení správného postupu likvidace tohoto produktu nedojde k poškození životního prostředí ani zdraví. Další informace můžete získat od firmy provádějící instalaci nebo od místních úřadů.

## 2 PRVNÍ POHLED NA REGULÁTOR

### 2.1 Vyobrazení ovladače

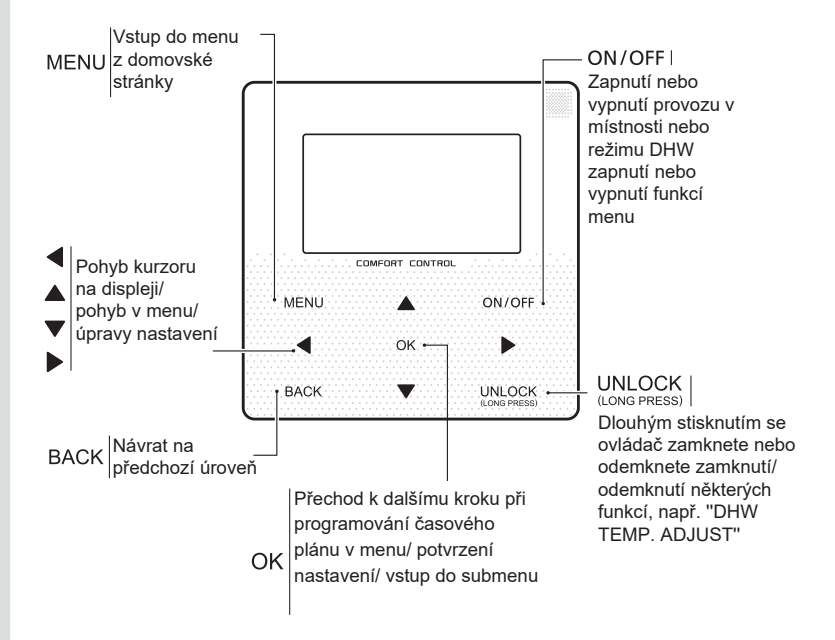

#### 2.2 Stavové ikony

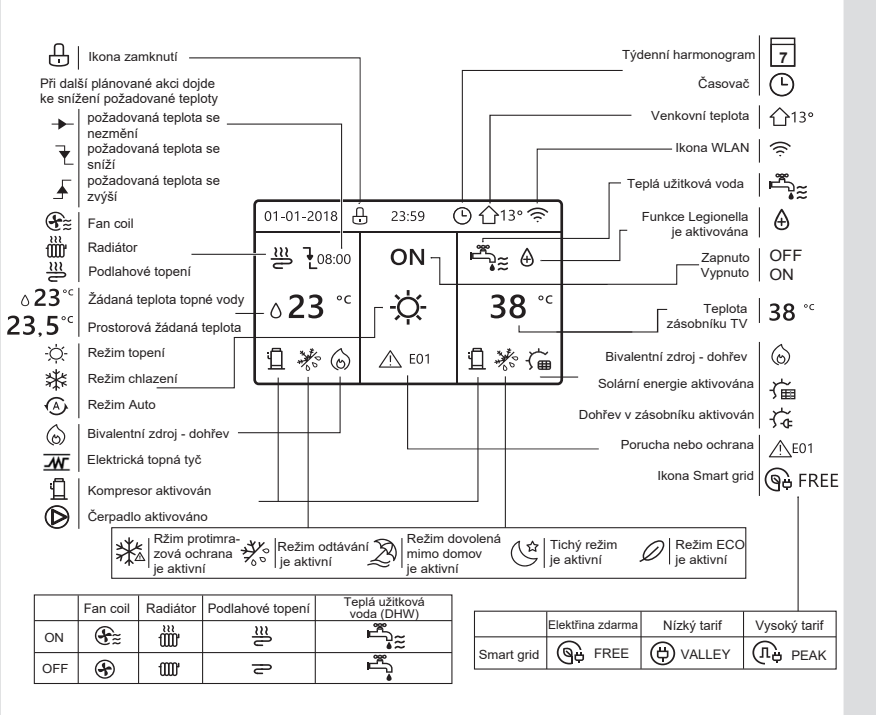

## 3 POUŽÍVÁNÍ DOMOVSKÝCH STRÁNEK

### 3.1 O domovských stránkách

Domovské stránky můžete použít pro odečítání informací a změnu nastavení každodenního provozu. Případně je uveden také popis toho, co vidíte a co všechno můžete na domovských stránkách provést. Podle konfigurace systému se mohou zobrazovat tyto domovské stránky:

- Žádaná teplota v místnosti (ROOM)
- Žádaná teplota topné vody (MAIN)
- DHW Skutečná teplota DHW v nádrži (TANK) (DHW= teplá užitková voda)

### Domovská stránka 1

Jestliže jste nastavili WATER FLOW TEMP. na YES /ano/ a ROOM TEMP. na NO /ne/, je aktivována funkce systému včetně podlahového topení a ohřevu vody. Objeví se toto zobrazení:

| 01-01-2018 🕂   | 23:59 | ) ①13°       |
|----------------|-------|--------------|
| ∬≋             | ON    | •<br>Jag     |
| ∆ <b>23</b> °° | Ņ.    | <b>38</b> °℃ |
| Ъ              |       |              |

### Poznámka

Všechny obrázky v příručce jsou použity pouze pro vysvětlení, skutečné zobrazení na displeji může být trochu odlišné.

### Domovská stránka 2:

Jestliže jste nastavili WATER FLOW TEMP. na NON a ROOM TEMP. na YES, je zapnuta funkce systému včetně podlahového topení a ohřevu vody. Objeví se toto zobrazení:

| 01-01-2018 🕂  | 23:59 | ⊙ ☆13°       |
|---------------|-------|--------------|
| J≋            | ON    |              |
| <b>23,5</b> ℃ | -À-   | <b>38</b> °℃ |
| 1             |       |              |

#### Poznámka

Pro řízení teploty v místnosti by měl být instalován regulátor v tomto prostoru.

### Domovská stránka 3:

Jestliže je režim DHW MODE nastaven na NO a "WATER FLOW TEMP." je nastavena na YES, zobrazí se domovská stránka a doplňková stránka. Je zapnuta funkce systému včetně podlahového topení a chlazení prostoru fancoily. Zobrazí se domovská stránka 3:

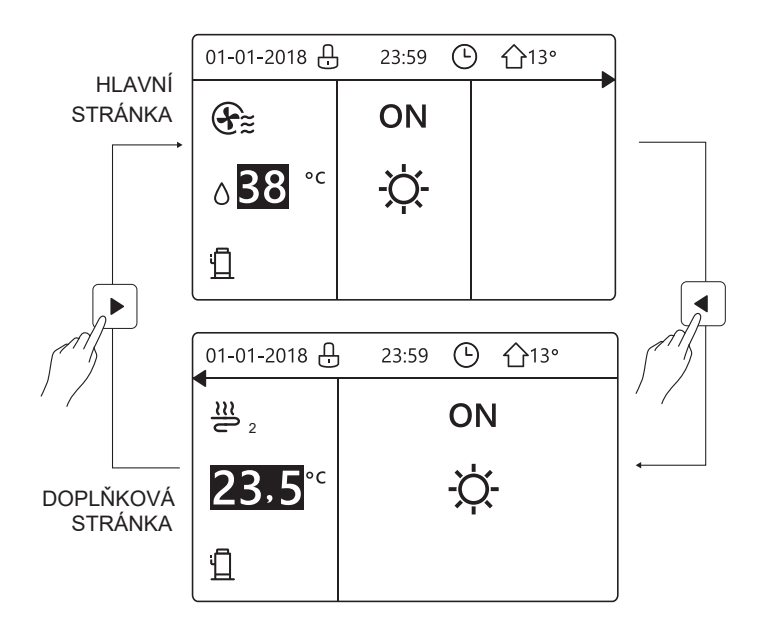

### Domovská stránka 4:

Jestliže DHW MODE je nastaven na YES, zobrazí se hlavní stránka a doplňková stránka. Je zapnuta funkce systému včetně podlahového vytápění, chlazení místnosti fancoily a teplá užitková voda. Zobrazí se domovská stránka 4:

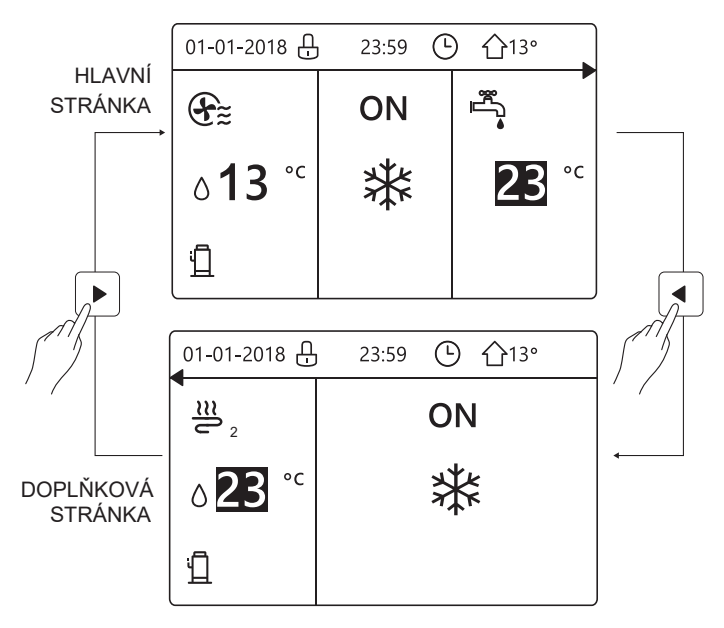

### 4 MENU

#### 4.1 Struktura menu

Menu můžete používat pro odečítání a konfiguraci nastavených parametrů, které NEJSOU určeny pro každodenní používání. Případně je uveden také popis toho, co vidíte a co všechno můžete nastavovat.

2/2

ŧ

#### 4.2 Vstup do menu

Na domovské stránce stiskněte tlačítko MENU.

Zobrazí se tato struktura menu:

| MENU                    | 1/2 | ] [ | MENU                |
|-------------------------|-----|-----|---------------------|
| OPERATION MODE          |     |     | SERVICE INFORMATION |
| PRESET TEMPERATURE      |     |     | OPERATION PARAMRTER |
| DOMESTIC HOT WATER(DHW) |     |     | FOR SERVICEMAN      |
| SCHEDULE                |     |     | WLAN SETTING        |
| OPTIONS                 |     |     |                     |
| CHILD LOCK              |     |     |                     |
| OK ENTER                | ŧ   | ] [ | OK ENTER            |

### 4.3 Pohyb v menu

Listování v menu se provádí klávesami "▼" a "▲".

## 5 ZÁKLADNÍ POUŽÍVÁNÍ

#### 5.1 Odemknutí obrazovky

Jestliže je zobrazena ikona ⊖, je displej uzamčen. Objeví se toto zobrazení:

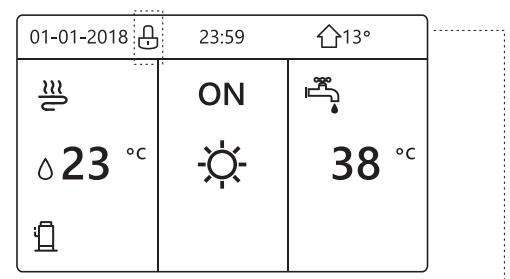

Stiskněte jakékoli tlačítko a ikona 🗗 začne blikat. Dlouze stiskněte tlačítko "UNLOCK" /odemknout/. Ikona 🕂 zmizí a regulátor lze ovládat.

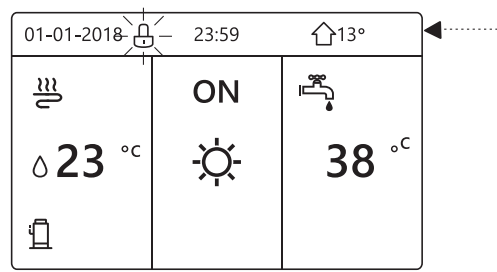

Regulátor se uzamkne, jestliže nebyla delší dobu (ca 120 sekund) provedena žádná operace. Je-li regulátor odemčený, můžete ho zamknout dlouhým stisknutím tlačítka "Unlock".

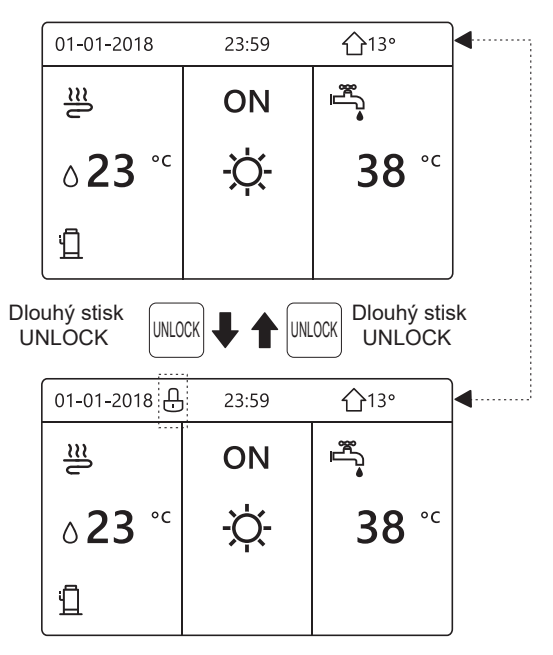

### 5.2 Zapnutí / vypnutí na displeji

Ovladač lze použít pro zapnutí /ON/ a vypnutí /OFF/ jednotky pro vytápění/chlazení.

- ON/OFF jednotky lze provádět, jestliže ROOM THERMOSTAT /termostat místnosti/ je nastaven na NO (viz kapitola "ROOM THERMOSTAT SETTING" /nastavení termostatu místnosti/) v návodu pro uživatele a instalaci.
- Stiskem "◀ " a "▲" se na domovské stránce objeví černý kurzor:

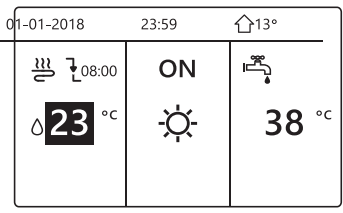

1) Je-li kurzor nastaven na režim podle teploty prostoru (včetně režimu vytápění 桊, chlazení -茯- a automatického režimu (人), stiskněte tlačítko ON/OFF. Tím se zapne/vypne vytápění nebo chlazení:

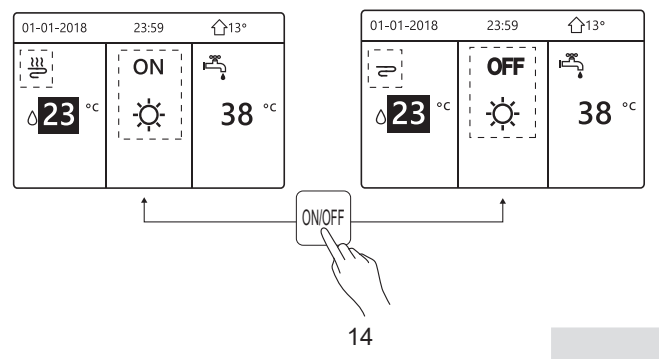

2) Je-li DHW TYPE nastaven na NO, objeví se tato zobrazení:

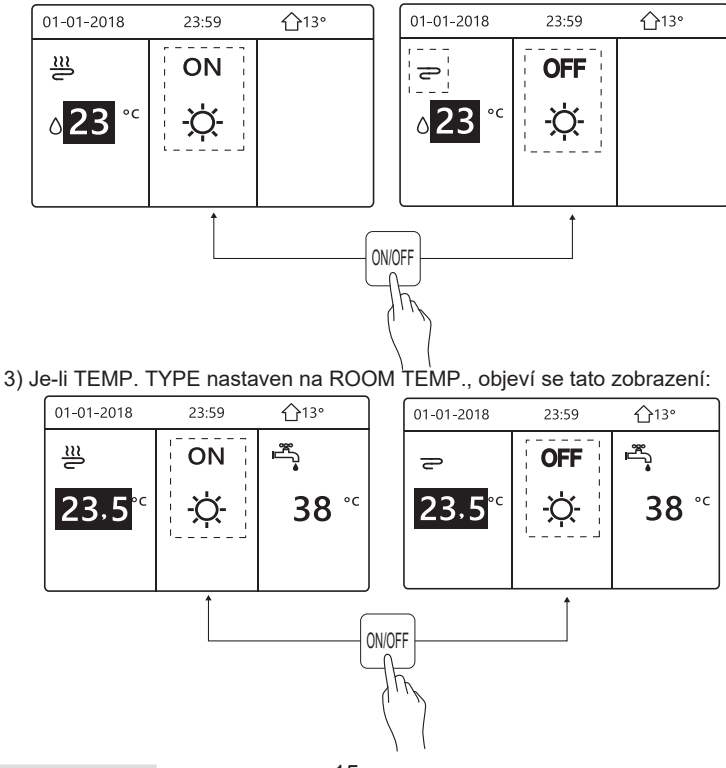

Zapnutí nebo vypnutí vytápění nebo chlazení prostoru termostatem.

 Prostorový termostat je nastaven na YES (viz kapitola ROOM THERMOSTAT SETTING) v Návodu k montáži a použití.
Jednotka se zapne nebo vypne stiskem tlačítka termostatu ON/OFF na regulátoru. Objeví se toto zobrazení:

| 01-01-2018                                                                                       | 23:59                                                                   | <b>☆</b> 13°      |
|--------------------------------------------------------------------------------------------------|-------------------------------------------------------------------------|-------------------|
| Turning on or<br>heating mode<br>the room therr<br>Please turn or<br>heating mode<br>thermostat. | off cooling/<br>is controlle<br>mostat.<br>n or off cool<br>by the roor | d by<br>ing/<br>n |
| OK CONFIRM                                                                                       |                                                                         |                   |

② Druhý termostat místnosti DUAL ROOM THERMOSTAT je nastaven na YES (viz kapitola ROOM THERMOSTAT SETTING (nastavení prostorového termostatu) v Návodu k montáži a použití.

Termostat fancoilů v místnosti se vypne, termostat podlahového vytápění místnosti se zapne a jednotka je v provozu, avšak na displeji je OFF. Objeví se toto zobrazení:

| 01-01-2018 | 23:59 | 습13°         | 01-01-2018          | 23:59 <b>^</b> 13° |
|------------|-------|--------------|---------------------|--------------------|
| E          | ON    |              | <u>₹</u> 2          | ON                 |
| ℃ 38 د     | -ờ-   | <b>38</b> °℃ | <mark>23,5</mark> ℃ | -ờ-                |
|            |       |              |                     |                    |

| 01-01-2018        | 23:59 | 습13°         | 01-01-2018          | 23:59 <b>1</b> 13° |
|-------------------|-------|--------------|---------------------|--------------------|
| $(\mathbf{F})$    | OFF   | <b>°</b> ~≈  | <b>2</b> 2          | OFF                |
| ° <sup>℃</sup> 38 | -ờ-   | <b>38</b> °c | <mark>23,5</mark> ℃ | -ờ-                |
|                   |       |              |                     |                    |

Zapnutí nebo vypnutí funkce DHW (TV) se provede pomocí regulátoru. Stiskem "▶" a "▼" na domovské stránce. Objeví se toto zobrazení:

| 01-01-2018     | 23:59 | <b>☆</b> 13°           |
|----------------|-------|------------------------|
| ໃ≋             | ON    | ا<br>در<br>در          |
| ∆ <b>23</b> °° | -ờ-   | <b>38</b> <sup>∘</sup> |
|                |       |                        |

2) Jestliže je kurzor nastaven na provozní režim DHW (TV), tento režim se zapne nebo vypne stisknutím tlačítka ON/OFF.

Je-li provoz v místnosti nastaven na ON, objeví se tato zobrazení:

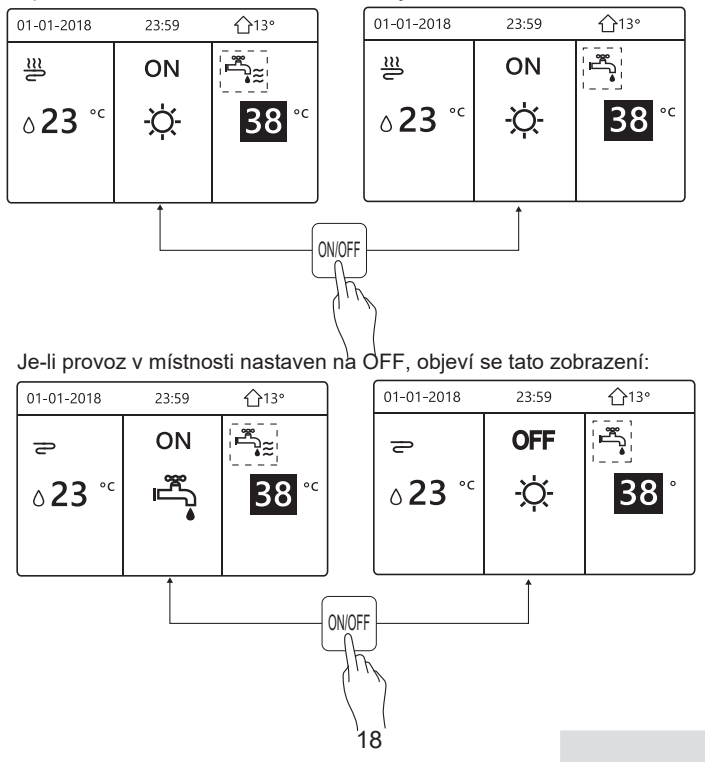

#### 5.3 Nastavení teploty

Stiskem "◀ " a "▲" na domovské stránce, zobrazí se černý kurzor:

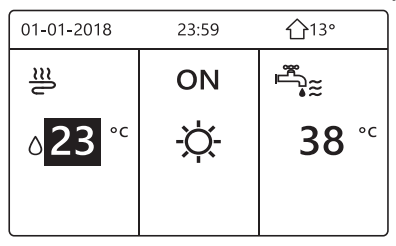

 Je-li kurzor nastaven na teplotu, použijte tlačítka "◄" nebo "▶" pro výběr "▼" a "▲" pro nastavení teploty.

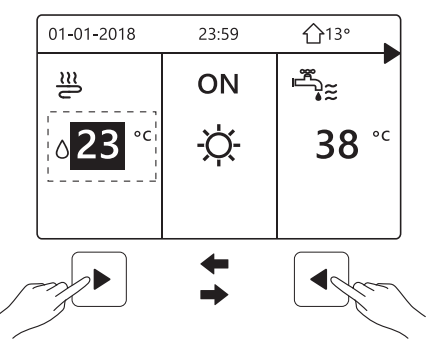

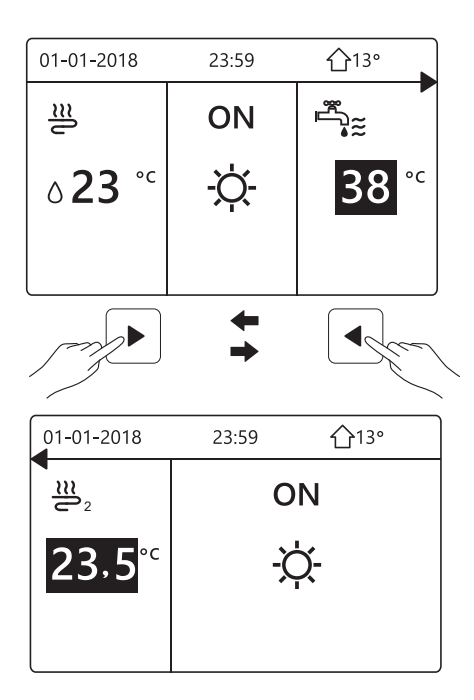

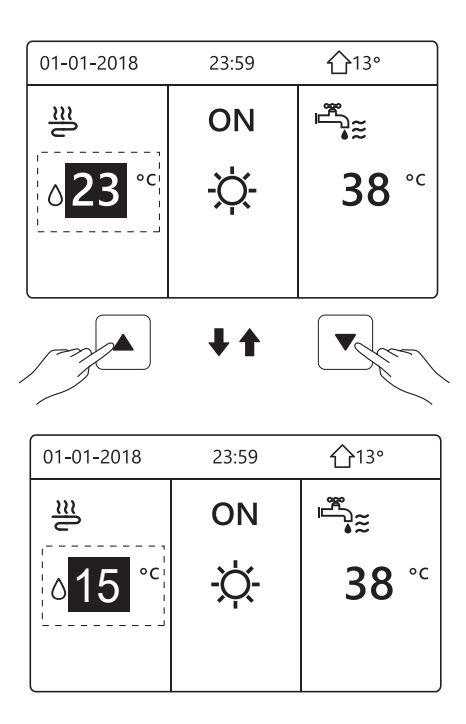

#### 5.4 Nastavení provozního režimu

 Nastavení provozního režimu přes regulátor. Přejděte do MENU > SPACE OPERATION MODE (provozní režim). Po stisku "OK" se zobrazí:

| OPERATION MODE |            |      |   |
|----------------|------------|------|---|
| Operation mode | e setting: |      |   |
| HEAT           | 000∟<br>₩  | AUTO |   |
| OK CONFIRM     |            |      | Ð |

 Zde můžete zvolit jeden z těchto tří režimů HEAT, COOL a AUTO. Výběr se provádí stiskem "◀" a "▶", potvrzení stiskem "OK". Jestliže jste kurzorem najeli na jeden z těchto režimů, bude aktivní, i když ho nepotvrdíte stisknutím tlačítka OK a tuto stránku zavřete stisknutím tlačítka BACK.

Jestliže je k dispozici pouze režim HEAT/COOL (topení/chlazení), objeví se:

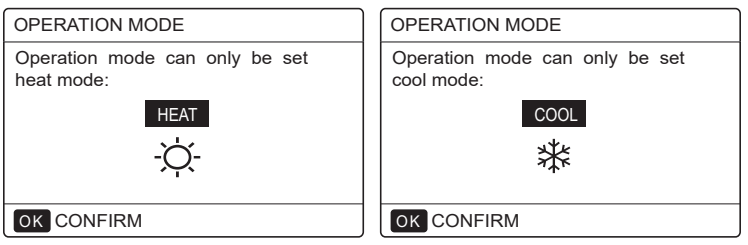

 Jestliže nelze provést změnu režimu, přečtěte si pokyny v kapitole MODE SETTING (nastavení režimu) v Návodu k montáži a použití.

| Pokud<br>vyberete…    | Potom bude provozní režim                                                                                                    |
|-----------------------|----------------------------------------------------------------------------------------------------|
| -Ò-<br>topení         | Vždy režim topení                                                                                                    |
| <b>**</b><br>chlazení | Vždy režim chlazení                                                                                                    |
| (A)<br>auto           | Automaticky měněn podle software na základě venkovní<br>teploty (a v závislosti na vnitřní teplotě nastavené při<br>uvedení do provozu).<br>Upozornění: Automatická změna je možná pouze za<br>určitých podmínek.<br>Viz kapitoly FOR SERVICEMAN > AUTO MODE SETTING<br>v Návodu k instalaci a použití. |

 Nastavení provozního režimu prostorovým termostatem viz kapitola "ROOM THERMOSTAT" v Návodu k instalaci a použití.

Přejděte do MENU>OPERATION MODE. Jestliže nyní stisknete jakékoli tlačítko, objeví se toto zobrazení:

| 01-01-2018                     | 23:59                                                                                     | <b>①</b> 13° |
|--------------------------------|-------------------------------------------------------------------------------------------|--------------|
| Cool/heat m<br>the room the    | ode is cor<br>ermostat.                                                                   | ntrolled by  |
| Please adjust<br>by the room t | the operation the the operation the the operation the the the the the the the the the the | on mode      |
| OK CONFIRM                     |                                                                                           |              |

## 6 NÁVOD PRO MONTÁŽ

### 6.1 Informace týkající se bezpečnosti

- Před instalací zařízení si pečlivě přečtěte bezpečnostní pokyny.
- Níže uvedená upozornění a výstrahy jsou velmi důležité a musí být dodrženy.
- Před dokončením instalace proveďte provozní zkoušku, abyste se přesvědčili, zda v příslušném prostoru nejsou žádné abnormální podmínky, a pak tuto příručku předejte uživateli.
- Význam značek:

## 

Nesprávně provedený úkon může způsobit smrt nebo vážný úraz.

## 

Nesprávně provedený úkon může způsobit úraz nebo poškození majetku.

## 

Instalaci zařízení smí provádět pouze distributor nebo kvalifikovaný odborník.

V opačném případě může být instalace provedena neodborně a vzniká riziko zranění elektrickým proudem nebo požáru.

Přísně dodržujte pokyny uvedené v této příručce.

Neodborně provedená instalace může způsobit zranění elektrickým proudem nebo požár.

.....

Změny instalace musí být rovněž provedeny kvalifikovanými odborníky, jinak může dojít k úrazu elektrickým proudem nebo požáru.

Nerozebírejte tepelné čerpadlo, mohlo by to narušit jeho normální provoz, a případně způsobit požár.

## A POZOR

Zařízení nesmí být instalováno na místě, kde může dojít k úniku hořlavých plynů.

Pokud by se unikající hořlavé plyny dostaly do okolí zapojeného ovladače, může dojít k požáru.

Parametry propojení ovladače musí být v souladu s parametry elektrické sítě. Jinak může dojít k zahřívání propojovacích vodičů a tím i vzniku požáru.

Pro propojení musí být použity vhodné elektrické kabely. Na svorky nesmí působit žádná externí síla. V opačném případě může dojít k zahřívání propojovacích vodičů a tím i vzniku požáru.

Připojený dálkový ovladač nesmí být umístěn v blízkosti světelných zdrojů, aby nedocházelo k rušení jeho signálů. (viz obrázek vpravo)

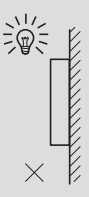

### 6.2 Další upozornění

#### 6.2.1. Místo instalace

Jednotka nesmí být instalována na místě, kde se vyskytuje velké množství oleje, páry a výparů síry, v opačném případě by mohlo dojít k její deformaci a poruše.

#### 6.2.2 Příprava před instalací

1) Zkontrolujte, zda byla provedena instalace těchto montážních prvků.

| Č. | Název                                      | Počet | Poznámka                                                                         |
|----|--------------------------------------------|-------|----------------------------------------------------------------------------------|
| 1  | Regulátor                                  | 1     |                                                                                  |
| 2  | Křížový montážní šroub<br>s kulatou hlavou | 3     | Pro montáž na zeď                                                                |
| 3  | Křížový montážní šroub<br>s kulatou hlavou | 2     | Pro montáž na<br>elektrický rozvaděč                                             |
| 4  | Návod pro montáž a použití                 | 1     |                                                                                  |
| 5  | Plastový šroub                             | 2     | Toto příslušenství se<br>používá při instalaci<br>regulátoru v elektrické skříni |
| 6  | Hmoždinky                                  | 3     | Pro montáž na zeď                                                                |

6.2.3 Pokyny pro instalaci regulátoru:

 Montážní návod obsahuje informace o postupu provádění instalace regulátoru. Pro jeho spojení s jednotkou TČ si prosím přečtěte pokyny uvedené v tomto návodu.

 Regulátor je zapojen v nízkonapěťovém obvodu. Nikdy ho nezapojujte do standardního elektrického obvodu 220V/380V ani ho neveďte stejnými průchodkami pro tento obvod.

 Stíněný kabel musí být trvale uzemněn, jinak by mohlo dojít k poruše přenosu signálu.

 Nepokoušejte se prodloužit uříznutý stíněný kabel. V případě potřeby proveďte jeho spojení pomocí svorkovnice.

5) Po propojení nepoužívejte pro kontrolu izolace drátu vedoucího signál měřicí přístroj Megger.

#### 6.3 Postup instalace a nastavení regulátoru

#### 6.3.1 Rozměry

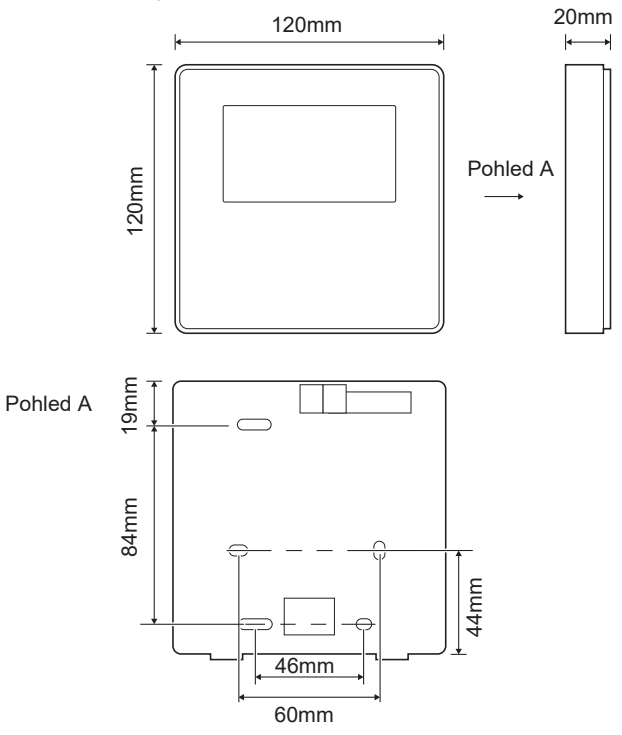

#### 6.3.2 Schéma zapojení

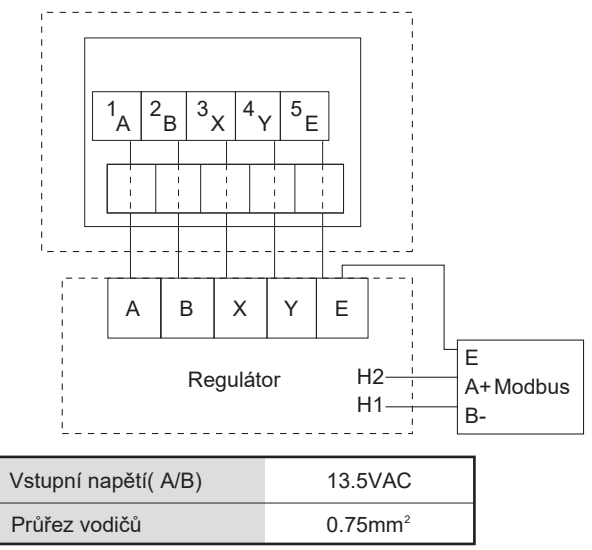

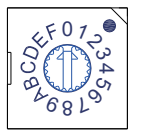

Pro nastavení adresy pro datovou komunikaci Modbus použijte otočný volič S3(0-F) na hlavní řídící desce. Jednotka má tento volič standardně nastaven v poloze 0, která odpovídá komunikační adrese 16. Jiné polohy odpovídají číslům, např. poloha 2 odpovídá adrese 2, poloha 5 odpovídá adrese 5.

#### 6.3.3 Instalace zadního krytu

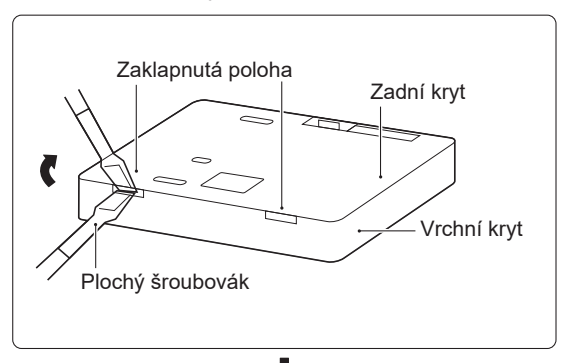

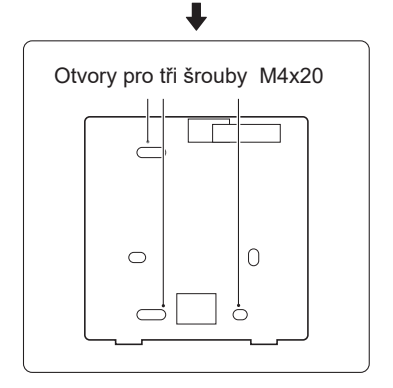

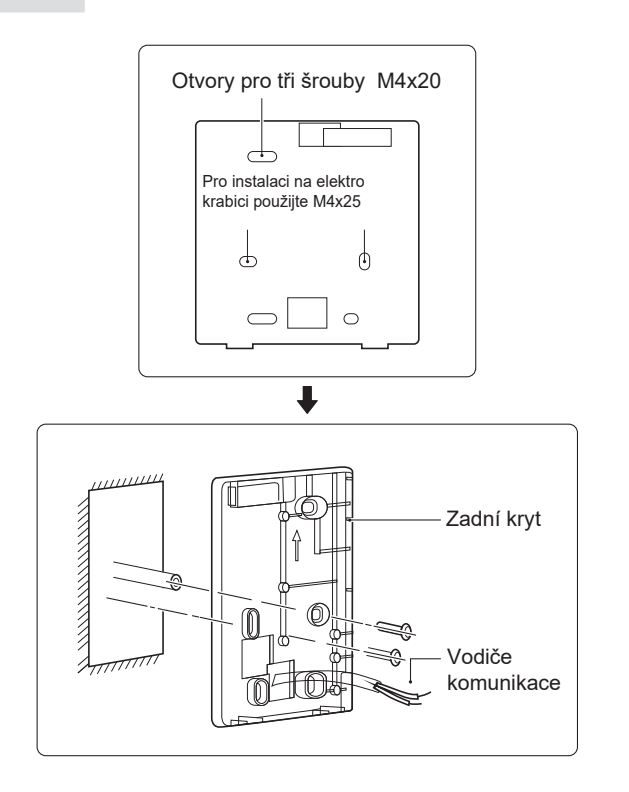

1) Pro vycvaknutí spodní části regulátoru a jejího uvolnění použijte rovný šroubovák. (Dávejte při tom pozor na směr stlačení západky, aby nedošlo k poškození zadního krytu!)

2) Pro připevnění zadního krytu na zeď použijte tři šrouby M4x20.

 Zadní kryt připevněte na elektrickou krabici dvěma šrouby M4x25, a pak na zeď jedním šroubem M4x20.

4) Upravte délku dvou hmoždinek v příslušenství tak, aby odpovídala standardní délce šroubu ve zdi. Při instalaci hmoždinek dejte pozor, aby nevyčnívaly ze zdi.

5) Pro připevnění dolního krytu regulátoru použijte šrouby s křížovou hlavou. Zkontrolujte, zda je dolní kryt regulátoru po instalaci ve stejné rovině a pak ovladač připevněte zpět k dolnímu krytu.

6) Neutahujte šrouby příliš velkou silou, mohlo by dojít k poškození zadního krytu.

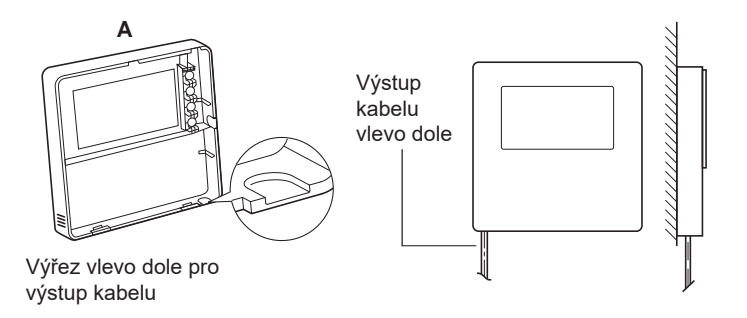

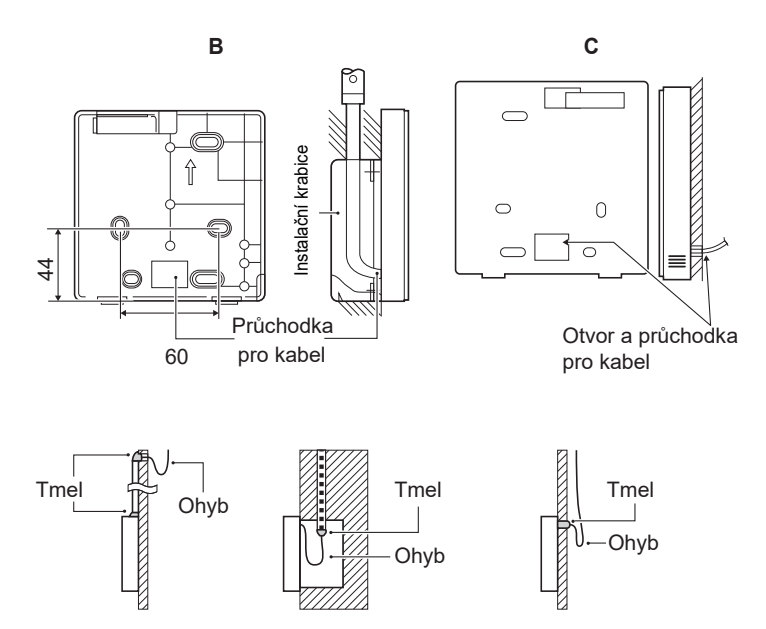

Proti vniknutí vody do kabelového dálkového ovladače použijte během instalace kabelů utěsněsnění připojení vodičů pomocí tmelu.

#### 6.4 Montáž čelního krytu

Po nastavení polohy čelního krytu ho zaklapněte. Dejte při tom pozor, aby při instalaci nedošlo k sevření komunikačního kabelu.

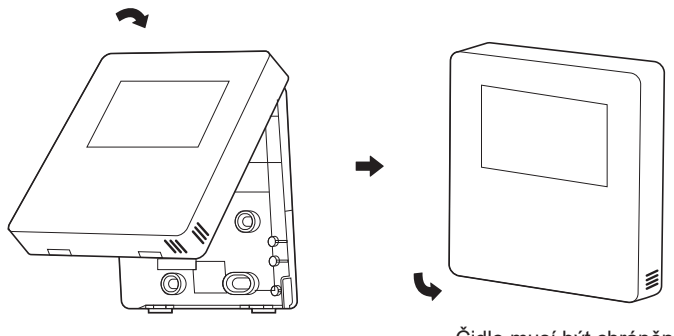

Čidlo musí být chráněno před vlhkostí Zadní kryt musí být správně instalován, aby na něj bylo možno vrchní kryt pevně zaklapnout, jinak by vrchní kryt mohl spadnout.

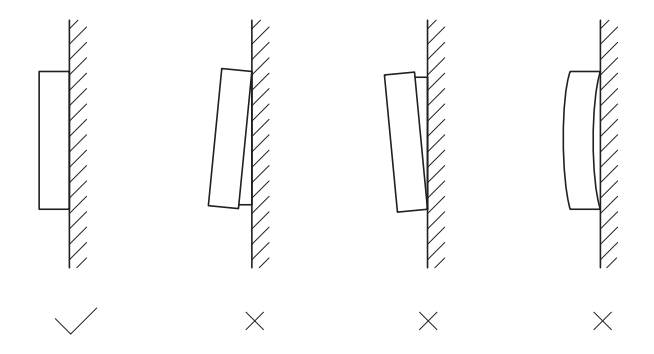

### 7 Pokyny pro konfiguraci sítě

- Regulátor realizuje inteligentní řízení pomocí vestavěného modulu, který přijímá řídicí signál z aplikace.
- Před připojením k síti WLAN zkontrolujte, zda je router ve vašem prostředí aktivní, a ujistěte se, že regulátor je dobře připojen k bezdrátovému signálu.
- Během procesu bezdrátové komunikace bliká ikona LCD " ? ". To znamená, že je síť nalezena. Po dokončení procesu bude ikona " ? " trvale svítit.

#### 7.1 Nastavení v regulátoru

V nastavení regulátoru jsou "AP MODE" a "RESTORE WLAN SETTING".

| WLAN SETTING         |   |
|----------------------|---|
| AP MODE              |   |
| RESTORE WLAN SETTING |   |
|                      |   |
|                      |   |
|                      |   |
|                      | Δ |
|                      |   |

 Aktivujte WLAN v regulátoru. Jděte do "MENU"> "WLAN SETTING"> "AP MODE". Stiskněte "OK", zobrazí se následující obrazovka:

| AP MODE                                 |                      |   |
|-----------------------------------------|----------------------|---|
| Do you want to acti<br>WLAN network and | ivate the<br>I exit? |   |
| NO                                      | YES                  |   |
| CONFIRM                                 |                      | ₽ |

Stiskem "◀ " a " ▶ " najeďte na "YES", stiskněte "OK" pro výběr AP mode. Na mobilním zařízení vyberte odpovídajícím způsobem režim AP a pokračujte v následném nastavení podle pokynů aplikace.

## \land POZOR

Po vstupu do režimu AP, pokud není regulátor připojen k mobilnímu telefonu, bude ikona " 🤝 " 10 minut blikat a poté zmizí. Pokud je připojen k mobilnímu telefonu, ikona " 🎅 " bude zobrazena trvale.  Obnovte nastavení WLAN podle regulátoru. Jděte do "MENU"> "WLAN SETTING" > "RESTORE WLAN SETTING". Stiskněte "OK", zobrazí se následující stránka:

| RESTORE WLAN                           | SETTING           |   |
|----------------------------------------|-------------------|---|
| Do you want to res<br>WLAN setting and | tore the<br>exit? |   |
| NO                                     | YES               |   |
| CONFIRM                                |                   | ₽ |

Stiskem "◀ " a "▶" najeďte na "YES", stiskněte "OK" pro výběr WLAN setting. Dokončete výše uvedenou operaci a bezdrátová konfigurace se resetuje.

### 7.2 Nastavení mobilního zařízení

Režim AP je k dispozici pro bezdrátové připojení na straně mobilního zařízení.

• Režim AP pro připojení k WLAN:

#### 7.2.1 Instalace APP

① Nainstalujte si aplikaci Smart Home naskenováním následujícího QR kódu:

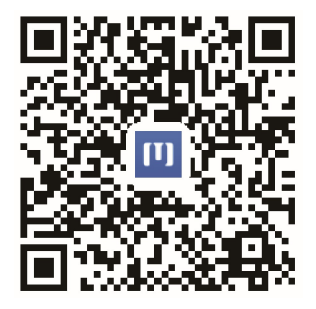

② Vyhledejte "Msmartlife" v APP STORE nebo GOOGLE PLAY pro instalaci APP.

#### 7.2.2 Přihlášení / Registrace

Klikněte na tlačítko "+" na pravé straně domovské stránky a zaregistrujte účet podle průvodce.

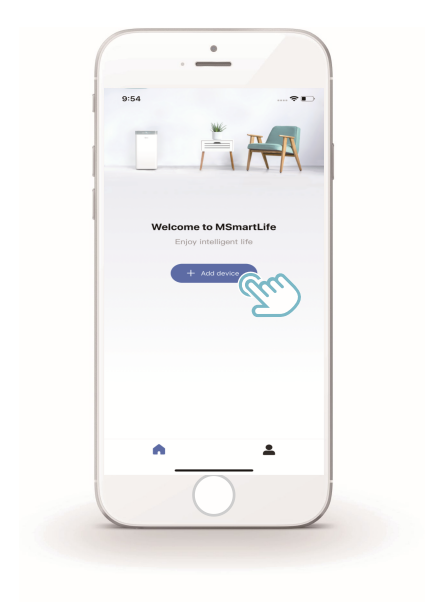

7.2.3 Přidání domácího zařízení:

1) Vyberte model kabelového ovladače a poté přidejte zařízení.

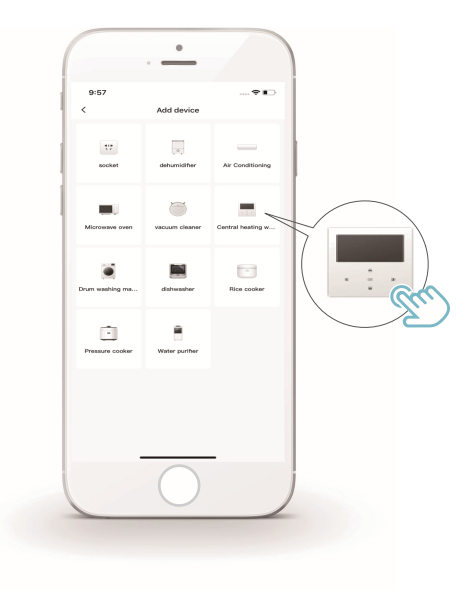

2) Ovládejte regulátor podle pokynů APP.

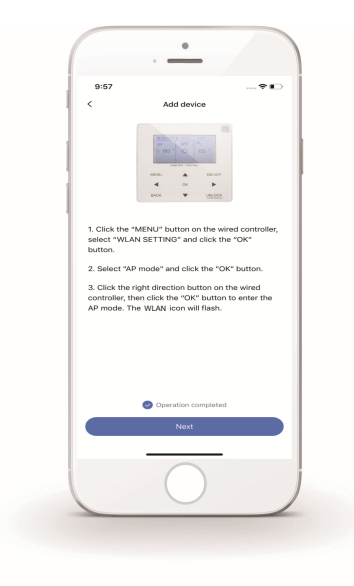

3) Počkejte, až se domácí spotřebič připojí, a klikněte na "Finish".

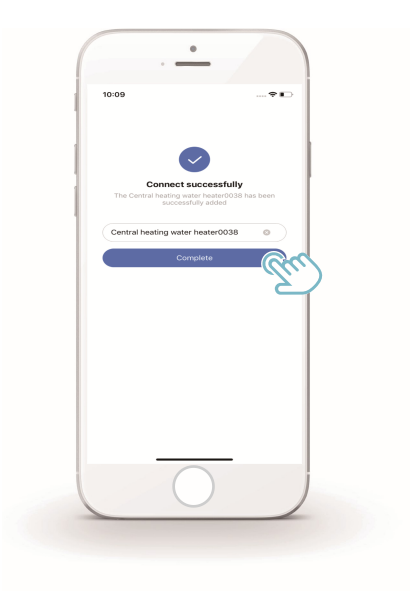

5) Pokud proces komunikace v síti selže nebo mobilní připojení vyžaduje opětovné připojení či změnu, proveďte na kabelovém řadiči "RESTORE WLAN SETTING" a výše uvedený postup opakujte.

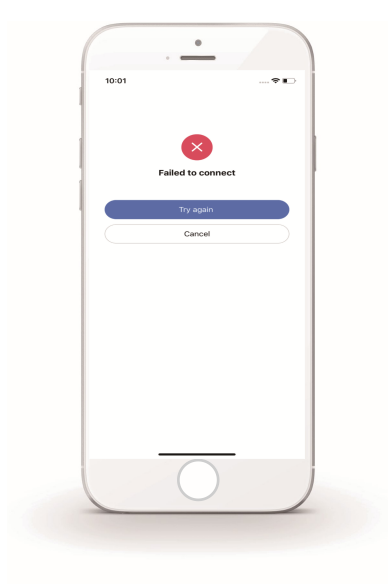

### Varování a odstraňování problémů při selhání sítě

Pokud je produkt připojen k síti, ujistěte se, že je telefon co nejblíže produktu.

V současné době podporujeme pouze vysílače v pásmu 2,4 GHz.

Speciální znaky (interpunkční znaménka, mezery atd.) se jako součást názvu WLAN nedoporučují.

Doporučuje se, abyste k jednomu routeru nepřipojili více než 10 zařízení, jinak nebudou domácí spotřebiče ovlivněny slabým nebo nestabilním síťovým signálem.

.....

Pokud se změní heslo routeru nebo WLAN, vymažte všechna nastavení a resetujte zařízení.

-----

Obsah APP se může v aktualizovaných verzích měnit, ale vždy bez vlivu na provoz.

### 8 TABULKA KOMUNIKACE MODBUS

### 8.1 Specifikace komunikace Modbus

- Port: RS-485
- XYE na regulátoru je kommunikační port pro propojení s jednotkou TČ H1 a H2 jsou komunikační porty Modbus
- Komunikační adresa: je shodná s adresou přepínače DIP na desce TČ
- Přenosová rychlost: 9600
- Počet číslic: 8
- Ověření: není
- Stop Bit: 1 bit
- Komunikační protokol: Modbus RTU (Modbus ASCII není podporován)

#### 8.1.1 Mapování registrů v regulátoru

Následující adresy mohou používat 03H, 06H (zápis jednoho registru), 10H (zápis více registrů)

| Adresa<br>registru | Popis    | Poznámky                                  |                                            |
|--------------------|----------|-------------------------------------------|--------------------------------------------|
| 0                  | Nanájení | BIT15                                     | Není obsazeno                              |
| (PLC:40001)        | ON/OFF   | BIT14                                     | Není obsazeno                              |
|                    |          | BIT13                                     | Není obsazeno                              |
|                    |          | BIT12                                     | Není obsazeno                              |
|                    |          | BIT11                                     | Není obsazeno                              |
|                    |          | BIT10                                     | Není obsazeno                              |
|                    |          | BIT9                                      | Není obsazeno                              |
|                    |          | BIT8                                      | Není obsazeno                              |
|                    |          | BIT7                                      | Není obsazeno                              |
|                    |          | BIT6                                      | Není obsazeno                              |
|                    |          | BIT5                                      | Není obsazeno                              |
|                    |          | BIT4                                      | Není obsazeno                              |
|                    |          | BIT3                                      | 0: vypnutí TČ; 1: zapnutí TČ (zóna 2)      |
|                    | BIT2     | 0: DHW (T5S) vypnutí; 1: DHW(T5S) zapnutí |                                            |
|                    | BIT1     | 0:Vypnutí TČ; 1: zapnutí TČ (zóna 1)      |                                            |
|                    |          | BIT0                                      | 0: Vypnutí / 1: zapnutí podlahového topení |

| 1 (PLC:40002)  | Nastavení provozního režimu | 1: Auto; 2: Cool; 3: Heat; Jiné: neplatné                                           |                                                        |                                                                                      |
|----------------|-----------------------------|-------------------------------------------------------------------------------------|--------------------------------------------------------|--------------------------------------------------------------------------------------|
| 2 (PLC:4000)   | Nastavení teploty vody      | Teplota vody T1 odpovídá podlahovému topení                                         |                                                        |                                                                                      |
| 3 (PLC:40004)  | Nastavení venkovní T        | The room temperature range is between 17°C and 30°C, and is valid when there is Ta. |                                                        |                                                                                      |
| 4 (PLC:40005)  | T5                          | The water                                                                           | tank tempe                                             | erature range is between 40°C and 60°C.                                              |
| 5 (PLC:40006)  | Nastavení funkcí            | BIT15                                                                               | Není obsa:                                             | azeno                                                                                |
|                |                             | BIT14                                                                               | Není obsa                                              | azeno                                                                                |
|                |                             | BIT13                                                                               | Není obsa                                              | azeno                                                                                |
|                |                             | BIT12                                                                               | 1: nastave                                             | ení křivky aktivní; 0: nastavení křivky neaktivní                                    |
|                |                             | BIT11                                                                               | Konstantn                                              | ní chod čerpadla DHW – udržování teploty vody                                        |
|                |                             | BIT10                                                                               | ECO mode                                               | le                                                                                   |
|                |                             | BIT9                                                                                | Není obsa                                              | azeno                                                                                |
|                |                             | BIT8                                                                                | Dovolená                                               | doma (tento stav lze pouze odečíst, ne změnit)                                       |
|                | BIT7                        | IT7 Tichý režim: 0 = úroveň; 1 = úroveň 2                                           |                                                        |                                                                                      |
|                | BIT6:                       | Tichý režim                                                                         |                                                        |                                                                                      |
|                |                             | BIT5:                                                                               | Dovolená mimo (tento stav lze pouze odečíst, ne změnit |                                                                                      |
|                |                             | BIT4:                                                                               | Dezinfekce                                             |                                                                                      |
|                |                             | BIT3:                                                                               | Není obsazeno                                          |                                                                                      |
|                |                             | BIT2:                                                                               | Není obsazeno                                          |                                                                                      |
|                |                             | BIT1:                                                                               | Není obsa                                              | azeno                                                                                |
|                |                             | BITO: N                                                                             |                                                        | azeno                                                                                |
| 6 (PLC:40007)  | Výběr křivky                | Křivka                                                                              | 1-8                                                    |                                                                                      |
| 7 (PLC:40008)  | Vynucená příprava TV        |                                                                                     |                                                        | TBH = elektrická topná tyč v zásobníku TV<br>IBH1 a 2 jsou zadní elektrické ohřívače |
| 8 (PLC:40009)  | Vynucená TBH                | 1: Vynuce                                                                           | ceno on<br>IBH1 a 2 mohou bý                           | hydraulického modulu<br>IBH1 a 2 mohou být aktivována společně                       |
| 9 (PLC:40010)  | Vynucená IBH1               | 2. vynade                                                                           |                                                        | IBH nelze aktivovat společně s IBH1 a 2.                                             |
| 10 (PLC:40011) | t_SG_MAX                    | x                                                                                   |                                                        | 0-24 Hodin                                                                           |

V režimu chlazení,T1S nízkoteplotní rozsah nastavení je 5~25°C;T1S vysokoteplotní rozsah nastavení je 18~25°C. V režimu topení,T1S nízkoteplotní rozsah nastavení je 2~55°C;T1S vysokoteplotní rozsah nastavení je 35~60°C. 8.1.2 Je-li regulátor propojen s hydraulickým modulem, lze nastavovat parametry celé jednotky

#### Tabulka adres parametrů celé jednotky

1) Provozní parametry

| Adresa registru | Popis                     | Poznámky                                                                             |
|-----------------|---------------------------|--------------------------------------------------------------------------------------|
| 100 (PLC:40101) | Provozní frekvence        | Provozní frekvence kompresoru v Hz                                                   |
| 101 (PLC:40102) | Provozní režim            | Skutečný provozní režim celé jednotky, 2: chlazení, 3: topení, 0: vyp                |
| 102 (PLC:40103) | Otáčky ventilátoru        | Otáčky ventilátoru ot/min                                                            |
| 103 (PLC:40104) | LEV otevírání             | Otevření expanzního ventilu venkovní jednotky (jsou<br>zobrazeny pouze násobky osmi) |
| 104 (PLC:40105) | Teplota vstupní vody      | TW_in, v °C                                                                          |
| 105 (PLC:40106) | Teplota výstupní vody     | TW_out, v °C                                                                         |
| 106 (PLC:40107) | T3 Teplota                | Teplota kondenzátoru v °C                                                            |
| 107 (PLC:40108) | T4 Teplota                | Venkovní teplota v °C                                                                |
| 108 (PLC:40109) | Teplota na výtlaku        | Teplota na výtlaku z kompresoru Tp v °C                                              |
| 109 (PLC:40110) | Teplota na sání           | Teplota na sání do kompresoru °C                                                     |
| 110 (PLC:40111) | T1                        | Teplota výstupní vody z TČ °C                                                        |
| 111 (PLC:40112) | T1B                       | Celková teplota vody vystupující ze systému (za<br>dohřevem) °C                      |
| 112 (PLC:40113) | T2                        | Teplota kapalného chladiva v °C                                                      |
| 113 (PLC:40114) | T2B                       | Teplota plynného chladiva v °C                                                       |
| 114 (PLC:40115) | Та                        | Pokojová teplota v °C                                                                |
| 115 (PLC:40116) | Т5                        | Teplota v zásobníku TV                                                               |
| 116 (PLC:40117) | Tlak 1                    | Vysoký tlak ODU v kPA                                                                |
| 117 (PLC:40118) | Tlak 2                    | Nízký tlak ODU v kPA                                                                 |
| 118 (PLC:40119) | Proud venkovní jednotky   | Provozní proud ODU v A                                                               |
| 119 (PLC:40120) | Napětí venkovní jednotky  | Napětí ODU ve V                                                                      |
| 120 (PLC:40121) | Hydraulický modul proud 1 | Hodnota proudu hydraulického modulu 1, A (Není obsazeno)                             |
| 121 (PLC:40122) | Hydraulický modul proud 2 | Hodnota napětí hydraulického modulu 2, A (Není obsazeno)                             |
| 122 (PLC:40123) | Provozní doba kompresoru  | Provozní doba kompresoru v hodinách                                                  |
| 123 (PLC:40124) | Není obsazeno             | Není obsazeno                                                                        |
| 124 (PLC:40125) | Chyba napětí              | V tabulce kódů vyhledejte podrobné chybové kódy                                      |
| 125 (PLC:40126) | Chyba 1                   |                                                                                      |
| 126 (PLC:40127) | Chyba 2                   | V tabulce kódů vyhledejte podrobné chybové kódy                                      |
| 127 (PLC:40128) | Chyba 3                   |                                                                                      |

| 128             | Status bit 1           | BIT15                          | Není obsazeno                                                                     |
|-----------------|------------------------|--------------------------------|-----------------------------------------------------------------------------------|
| (PLC:40129)     |                        | BIT14                          | Není obsazeno                                                                     |
|                 |                        | BIT13                          | Není obsazeno                                                                     |
|                 |                        | BIT12                          | Není obsazeno                                                                     |
|                 |                        | BIT11                          | EUV 1: elektřina zdarma; 0: podle signálu SG                                      |
|                 |                        | BIT10                          | SG 1: elektřina normal; 0: elektřina vysoký tarif<br>(Když EUV = 0) SG=Smart grid |
|                 |                        | BIT9                           | Není obsazeno                                                                     |
|                 |                        | BIT8                           | Vstup signálu solární energie                                                     |
|                 |                        | BIT7                           | Řídící jednotka v místnosti – chlazení                                            |
|                 |                        | BIT6:                          | Řídící jednotka v místnosti – topení                                              |
|                 |                        | BIT5:                          | Testovací režim venkovní jednotky                                                 |
|                 |                        | BIT4:                          | Dálkové zapnutí/vypnutí (1: d8)                                                   |
|                 |                        | BIT3:                          | Cirkulace oleje                                                                   |
|                 |                        | BIT2:                          | Anti-freezing                                                                     |
|                 |                        | BIT1:                          | Defrosting                                                                        |
|                 |                        | BIT0:                          | Není obsazeno                                                                     |
| 129             | Load output            | BIT15                          | DEFROST                                                                           |
| (PLC:40130)     |                        | BIT14                          | Externí dohřev                                                                    |
|                 |                        | BIT13                          | RUN                                                                               |
|                 |                        | BIT12                          | ALARM                                                                             |
|                 |                        | BIT11                          | Čerpadlo solárního okruhu                                                         |
|                 |                        | BIT10                          | HEAT 4                                                                            |
|                 |                        | BIT9                           | SV2                                                                               |
|                 |                        | BIT8                           | Čerpadlo směšovaného okruhu P_c                                                   |
|                 |                        | BIT7                           | Teplota vratky P_d                                                                |
|                 |                        | BIT6:                          | Externí oběhové čerpadlo P_o                                                      |
|                 |                        | BIT5:                          | Není obsazeno                                                                     |
|                 |                        | BIT4:                          | SV1                                                                               |
|                 |                        | BIT3:                          | Oběhové čerpadlo PUMP_I                                                           |
|                 |                        | BIT2:                          | Elektrický ohřev TBH                                                              |
|                 |                        | BIT1:                          | Není obsazeno                                                                     |
|                 |                        | BIT0:                          | Elektrický ohřev IBH1                                                             |
| 130 (PLC:40131) | Č. verze celé jednotky | 1~99 je číslo ve               | arze celé jednotky a vztahuje se k číslu verze hydraulického modulu               |
| 131 (PLC:40132) | Č verze regulátoru     | 1~99 je číslo verze regulátoru |                                                                                   |

| 132 (PLC:40133) | Cílová frekvence                                       |                                           |
|-----------------|--------------------------------------------------------|-------------------------------------------|
| 133 (PLC:40134) | DC bus proud                                           | (A)                                       |
| 134 (PLC:40135) | DC bus napětí                                          | Měřená hodnota/10 (V)                     |
| 135 (PLC:40136) | Teplota TF modulu                                      | Zpětná vazba k venkovní jednotce (°C)     |
| 136 (PLC:40137) | Křivka hydraulického modulu<br>T1S výpočtová hodnota 1 | Odpovídající výpočtová hodnota pro zónu 1 |
| 137 (PLC:40138) | Křivka hydraulického modulu<br>T1S výpočtová hodnota 2 | Odpovídající výpočtová hodnota pro zónu 2 |
| 138 (PLC:40139) | Průtok                                                 | Měřená hodnota*100 (m³/H)                 |
| 139 (PLC:40140) | Limitní hodnota el.<br>proudu venkovní jednotky        | Schématická hodnota                       |
| 140 (PLC:40141) | Výkon hydraulického modulu                             | Měřená hodnota*100 (kW)                   |

### 2) Nastavení parametrů

| Adresa           | Popis                            | Poznám                       | ky                                                                                             |
|------------------|----------------------------------|------------------------------|------------------------------------------------------------------------------------------------|
| 200 (PLC:40201)  | Typ zařízení                     | Horních 8 bitů               | a je typ zařízení: ústřední topení: 0x07                                                       |
| 201 (PLC: 40202) | Horní limit teploty T1S chlazení |                              |                                                                                                |
| 202 (PLC: 40203) | Dolní limit teploty T1S chlazení |                              |                                                                                                |
| 203 (PLC: 40204) | Horní limit teploty T1S ohřev    |                              |                                                                                                |
| 204 (PLC: 40205) | Dolní limit teploty T1S ohřev    |                              |                                                                                                |
| 205 (PLC: 40206) | Horní limit teploty TS nastavení |                              |                                                                                                |
| 206 (PLC: 40207) | Horní limit teploty TS nastavení |                              |                                                                                                |
| 207 (PLC: 40208) | Horní limit teploty pro ohřev TV |                              |                                                                                                |
| 208 (PLC: 40209) | Dolní limit teploty pro ohřev TV |                              |                                                                                                |
| 209 (PLC: 40210) | DOBA CHODU ČERPADLA              | Doba chodu<br>Ize měnit v ro | čerpadla DHW PUMP. Standardně je nastaveno 5 min,<br>ozmezí 5 až 120 minut, interval 1 minuta. |
| 210 (PLC: 40211) | Nastavení parametrů 1            | BIT15                        | Aktivace ohřevu vody                                                                           |
|                  |                                  | BIT14                        | Elektrická topná tyč v zásobníku TV TBH (pouze čtení)                                          |
|                  |                                  | BIT13                        | Podpora dezinfekce                                                                             |
|                  |                                  | BIT12                        | Čerpadlo DHW, 1: podporováno; 0: není podporováno                                              |
|                  |                                  | BIT11                        | Není obsazeno                                                                                  |
|                  |                                  | BIT10                        | DHW čerpadlo podporuje dezinfekci trubek                                                       |
|                  |                                  | BIT9                         | Aktivace chlazení                                                                              |
|                  |                                  | BIT8                         | T1S nastavení horní/dolní teploty chlazení (pouze čtení)                                       |
|                  |                                  | BIT7                         | Aktivace topení                                                                                |
|                  |                                  | BIT6:                        | T1S nastavení horní/dolní teploty topení (pouze čtení)                                         |
|                  |                                  | BIT5:                        | Podporuje čidlo T1                                                                             |
|                  |                                  | BIT4:                        | Podporuje prostorové čidlo Ta                                                                  |
|                  |                                  | BIT3:                        | Podporuje prostorový termostat                                                                 |
|                  |                                  | BIT2:                        | Room thermostat                                                                                |
|                  |                                  | BIT1:                        | Druhý prostorový termostat<br>0: není podporován; 1: podporován                                |
|                  |                                  | BIT0:                        | 0: nejprve chlazení/topení místnosti, 1: nejprve ohřev TV                                      |

| 211 (PLC:40212)  | Nastavení      | BIT15                                                                                       | Není obsazeno                                            |
|------------------|----------------|---------------------------------------------------------------------------------------------|----------------------------------------------------------|
|                  | parametrů 2    | BIT14                                                                                       | Není obsazeno                                            |
|                  |                | BIT13                                                                                       | Není obsazeno                                            |
|                  |                | BIT12                                                                                       | Není obsazeno                                            |
|                  |                | BIT11                                                                                       | Není obsazeno                                            |
|                  |                | BIT10                                                                                       | Není obsazeno                                            |
|                  |                | BIT9                                                                                        | Není obsazeno                                            |
|                  |                | BIT8                                                                                        | Definování portu,<br>0=dálkové zap./vyp.; 1= topidlo DHW |
|                  |                | BIT7                                                                                        | Smart grid, 0=NO; 1=YES                                  |
|                  |                | BIT6:                                                                                       | Aktivace nebo deaktivace Tw2, 0=NE; 1=ANO                |
|                  |                | BIT5:                                                                                       | Nastavení horní/dolní teploty režimu<br>chlazení T1S     |
|                  |                | BIT4:                                                                                       | Nastavení horní/dolní teploty režimu<br>topení T1S       |
|                  |                | BIT3:                                                                                       | Nastavení druhé zóny je platné                           |
|                  |                | BIT2:                                                                                       | Není obsazeno                                            |
|                  |                | BIT1:                                                                                       | Není obsazeno                                            |
|                  |                | BIT0:                                                                                       | Není obsazeno                                            |
| 212 (PLC: 40213) | dT5_O n        | Tovární nas                                                                                 | tavení: 5°C, rozsah: 2~10°C, interval: 1°C               |
| 213 (PLC: 40214) | dT1S 5         | Tovární nastavení: 10°C, rozsah: 5~40°C, interval: 1°C                                      |                                                          |
| 214 (PLC: 40215) | T_Interval_DHW | Tovární nast                                                                                | tavení: 5 min, rozsah: 5~30 min, interval: 1 min         |
| 215 (PLC: 40216) | T4DHWma x      | Tovární nas                                                                                 | tavení: 43°C, rozsah: 35~43°C, interval: 1°C             |
| 216 (PLC: 40217) | T4DHWmin       | Tovární nastavení: -10°C, rozsah: -25~5°C, interval: 1°C                                    |                                                          |
| 217 (PLC: 40218) | t_TBH_dela y   | Tovární nastavení: 30 min, rozsah: 0~240 min, interval: 5 min                               |                                                          |
| 218 (PLC: 40219) | dT5_TBH_of f   | Tovární nas                                                                                 | tavení: 5°C, rozsah: 0~10°C, interval: 1°C               |
| 219 (PLC: 40220) | T4_TBH_o n     | Tovární nas                                                                                 | tavení: 5°C, rozsah: -5~20°C, interval: 1°C              |
| 220 (PLC: 40221) | T5s_DI         | Nastavení teploty v zásobníku TV pro desinfekci, rozsah: 60~70°C<br>Tovární nastavení: 65°C |                                                          |

| 221 (PLC: 40222) | t_DI_max      | Max. doba trvání desinfekce, rozsah: 90~300 min, Tovární nastavení: 210 min                                                                  |
|------------------|---------------|----------------------------------------------------------------------------------------------------|
| 222 (PLC: 40223) | t_DI_hightemp | Doba horní teploty dezinfekce, rozsah: 5~60 min, Tovární nastavení: 15 min                                                                   |
| 223 (PLC: 40224) | t_interval_C  | Časový interval zapínání kompresoru v režimu chlazení;<br>rozsah: 5~30 min, Tovární nastavení: 5 min                                         |
| 224 (PLC: 40225) | dT1SC         | Tovární nastavení: 5°C, rozsah: 2~10°C, interval: 1°C                                                                                        |
| 225 (PLC: 40226) | dTSC          | Tovární nastavení: 2°C, rozsah: 1~10°C, interval: 1°C                                                                                        |
| 226 (PLC: 40227) | T4cmax        | Tovární nastavení: 43°C, rozsah: 35~46°C, interval: 1°C                                                                                      |
| 227 (PLC: 40228) | T4cmin        | Tovární nastavení: 10°C, rozsah: -5~25°C, interval: 1°C                                                                                      |
| 228 (PLC: 40229) | t_interval_H  | Časový interval zapínání kompresoru v režimu topení;<br>Rozsah: 5~60 min, Tovární nastavení: 5 min                                           |
| 229 (PLC: 40230) | dT1SH         | Tovární nastavení: 5°C, rozsah: 2~10°C, setting interval: 1°C                                                                                |
| 230 (PLC: 40231) | dTSH          | Tovární nastavení: 2°C, rozsahge: 1~10°C, setting interval: 1°C                                                                              |
| 231 (PLC: 40232) | T4hmax        | Tovární nastavení: 25°C, rozsah: 20~35°C, setting interval: 1°C                                                                              |
| 232 (PLC: 40233) | T4hmin        | Tovární nastavení: -15°C, rozsah: -25~5°C, setting interval: 1°C                                                                             |
| 233 (PLC: 40234) | T4_IBH_on     | Teplota okolního prostředí pro aktivaci pomocného elektrického topení<br>hydraulického modulu IBH, rozsah: -15~10°C; Tovární nastavení: -5°C |
| 234 (PLC: 40235) | dT1_IBH_on    | Teplota vratky pro aktivaci pomocného elektrického topení<br>hydraulického modulu IBH, rozsah: 2~10°C; Tovární nastavení: 5°C                |
| 235 (PLC: 40236) | t_IBH_dela y  | Časová prodleva aktivace pomocného elektrického topení hydraulického<br>modulu IBH, rozsah: 15~120 min; Tovární nastavení: 30 min            |

| 237 (PLC: 40238) | T4_AHS_on  | Teplota okolního prostředí pro aktivaci venkovního topidla AHS, rozsah: -15~10°C, interval: -5°C          |
|------------------|------------|----------------------------------------------------------------------------------------------------|
| 238 (PLC: 40239) | dT1_AHS_on | Teplota okolního prostředí pro aktivaci venkovního topidla AHS,<br>rozsah: 2~10°C; Tovární nastavení: 5°C |

| 240 (PLC: 40241) | t_AHS_dela y | Časová prodleva pro aktivaci venkovního topidla AHS,<br>rozsah: 5~120 min; Tovární nastavení: 30 min |
|------------------|--------------|----------------------------------------------------------------------------------------------------|
|------------------|--------------|----------------------------------------------------------------------------------------------------|

| 241 (PLC: 40242) | t_DHWHP_max               | Nejdelší doba přípravy TV tepelným čerpadlem, rozsah:<br>10~600 min, Tovární nastavení: 120 min;    |
|------------------|---------------------------|----------------------------------------------------------------------------------------------------|
| 242 (PLC: 40243) | t_DHWHP_restrict          | Doba omezené přípravy TV tepelným čerpadlem, rozsah:<br>10~600 min, Tovární nastavení 30 min;       |
| 243 (PLC: 40244) | T4autocmin                | Tovární nastavení: 25°C, rozsah: 20~29°C, interval: 1°C                                             |
| 244 (PLC: 40245) | T4autohmax                | Tovární nastavení: 17°C, rozsah: 10~17°C, interval: 1°C                                             |
| 245 (PLC: 40246) | T1S_H.A_H                 | Nastavení T1 v režimu topení (režim prázdniny), rozsah:<br>20~25°C, Tovární nastavení: 25°C         |
| 246 (PLC: 40247) | T5S_H.A_DHW               | Nastavení T1 v režimu TV (režim prázdniny), rozsah:<br>20~25°C, Tovární nastavení: 25°C             |
| 247 (PLC: 40248) | ECO parameter             | Není obsazeno, při dotazu tohoto registru je hlášena nesprávná adresa                               |
| 248 (PLC: 40249) | ECO parameter             | Není obsazeno, při dotazu tohoto registru je hlášena nesprávná adresa                               |
| 249 (PLC: 40250) | ECO parameter             | Není obsazeno, při dotazu tohoto registru je hlášena nesprávná adresa                               |
| 250 (P LC:40251) | ECO parameter             | Není obsazeno, při dotazu tohoto registru je hlášena nesprávná adresa                               |
| 251 (PLC: 40252) | Comfort parameter         | Není obsazeno, při dotazu tohoto registru je hlášena nesprávná adresa                               |
| 252 (P LC:40253) | Comfort parameter         | Není obsazeno, při dotazu tohoto registru je hlášena nesprávná adresa                               |
| 253 (PLC: 40254) | Comfort parameter         | Není obsazeno, při dotazu tohoto registru je hlášena nesprávná adresa                               |
| 254 (P LC:40255) | Comfort parameter         | Není obsazeno, při dotazu tohoto registru je hlášena nesprávná adresa                               |
| 255 (PLC: 40256) | t_DRYUP                   | Počet dnů zvýšení teploty, rozsah: 4~15 dní, Tovární nastavení: 8 dní                               |
| 256 (PLC: 40257) | t_HIGHPEAK                | Počet dnů vysoušení, rozsah: 3~7 dní, Tovární nastavení: 5 dní                                      |
| 257 (PLC: 40258) | t_DRYD                    | Počet dnů poklesu teploty, rozsah: 4~15 dní, Tovární nastavení: 5 dní                               |
| 258 (PLC: 40259) | T_DRYPEAK                 | Nejvyšší teplota vysoušení, rozsah: 30~55°C, Tovární nastavení: 45°C                                |
| 259 (PLC: 40260) | t_firstFH                 | Doba provozu podlahového topení při prvním použití, Tovární<br>nastavení: 72 hod, rozsah: 48-96 hod |
| 260 (PLC: 40261) | T1S (first floor heating) | T1S podlahového topení při prvním použití, rozsah: 25~35°C,<br>Tovární nastavení: 25°C              |

| r                 |                 |                                                                                                    |
|-------------------|-----------------|----------------------------------------------------------------------------------------------------|
| 261 (PLC: 40262)  | T1SetC1         | Parametr deváté teplotní křivky v režimu chlazení,<br>rozsah:5~25°C, Tovární nastavení: 10°C;            |
| 262 (PLC: 40263)  | T1SetC2         | Parametr deváté teplotní křivky v režimu chlazení,<br>rozsah:5~25°C, Tovární nastavení: 16°C;            |
| 263 (PLC: 40264)  | T4C1            | Parametr deváté teplotní křivky v režimu chlazení,<br>rozsah: -5~46°C, Tovární nastavení: 35°C;          |
| 264 (PLC: 40265)  | T4C2            | Parametr deváté teplotní křivky v režimu chlazení,<br>rozsah: -5~46°C, Tovární nastavení: 25°C;          |
| 265 (PLC: 40266)  | T1SetH1         | Parametr deváté teplotní křivky v režimu chlazení,<br>rozsah: 25~60°C, Tovární nastavení: 35°C;          |
| 266 (PLC: 40267)  | T1SetH2         | Parameter of the ninth temperature curves for cooling mode,<br>rozsah: 25~60°C, Tovární nastavení: 28°C; |
| 267 (PLC: 40268)  | T4H1            | Parametr deváté teplotní křivky v režimu chlazení,<br>rozsah: -25~30°C, Tovární nastavení: -5°C;         |
| 268 (PLC: 40269)  | T4H2            | Parametr deváté teplotní křivky v režimu chlazení,<br>rozsah: -25~30°C, Tovární nastavení: 7°C;          |
| 269 (PLC: 40270)  |                 | Typ omezení vstupní energie, 0=NE, 1~8=typ 1~8, standardně:0                                             |
| 270(PLC:40271)    | HB:t_T4_FRESH_C | rozsah:0.5~6 hod, interval:0.5 hod,<br>odeslaná hodnota = skut. hodnota x 2                              |
|                   | LB:t_T4_FRESH_H | rozsah:0.5~6 hod, interval:0.5 hod,<br>odeslaná hodnota = skut. hodnota x 2                              |
| 271 (PLC: 40272)  | T_PUMPI_DELAY   | rozsah:2~20 hour, interval:0.5 hod,<br>odeslaná hodnota = skut. hodnota x 2                              |
| 272 (PLC : 40273) | EMISSION TYPE   | Bit12-15: Typ zóny 2 konec pro režim chlazení                                                            |
|                   |                 | Bit8-11: Typ zóny 1 konec pro režim chlazení                                                             |
|                   |                 | Bit4-7: Typ zóny 2 konec pro režim topení                                                                |
|                   |                 | Bit0-3: Typ zóny 1 konec pro režim topení                                                                |

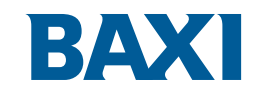

#### **BDR THERMEA** GROUP

#### BDR Thermea (Czech republic) s.r.o.

*Fakturační adresa* Jeseniova 2770/56 130 00 Praha 3 Korespondenční adresa (provozovna a centrální sklad) Areál NepointPark Okružní 1118, 250 81 Nehvizdy

CE